# วิธีแก้เครื่องอ่านบัตร

### 1. เข้าไปที่โฟลเดอร์ IDCard ที่อยู่ใน D:\

| IDCard

#### 2. แก้ไขไฟล์ id.sys

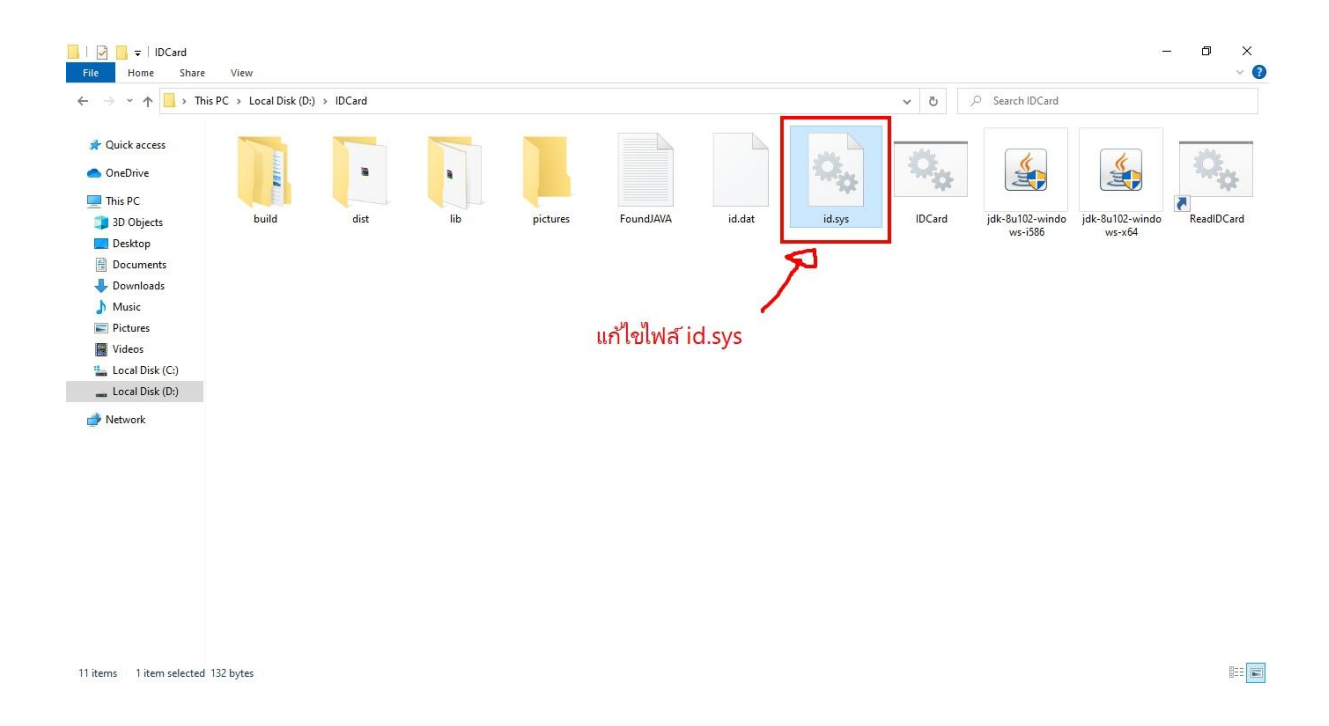

3. หลังจากเปิดไฟล์ชื่อ id.sys ขึ้นมาแล้วให้แก้ตามนี้

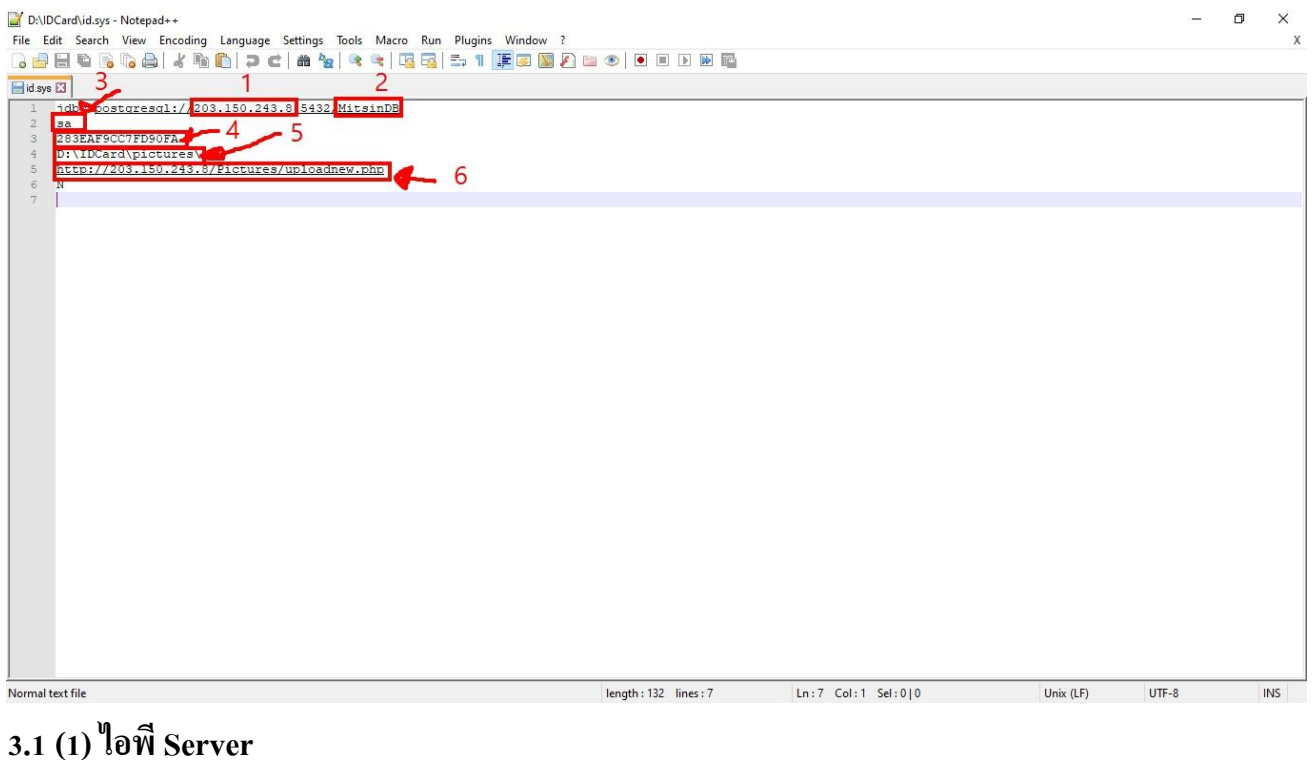

- 3.2 (2) ชื่อ Database หรือชื่อ ฐานข้อมูล
- 3.3 (3) Username ฐานข้อมูล
- 3.4 (4) Password ฐานข้อมูล
- 3.5 (5) ที่เก็บไฟล์รูปภาพไว้บนเครื่อง

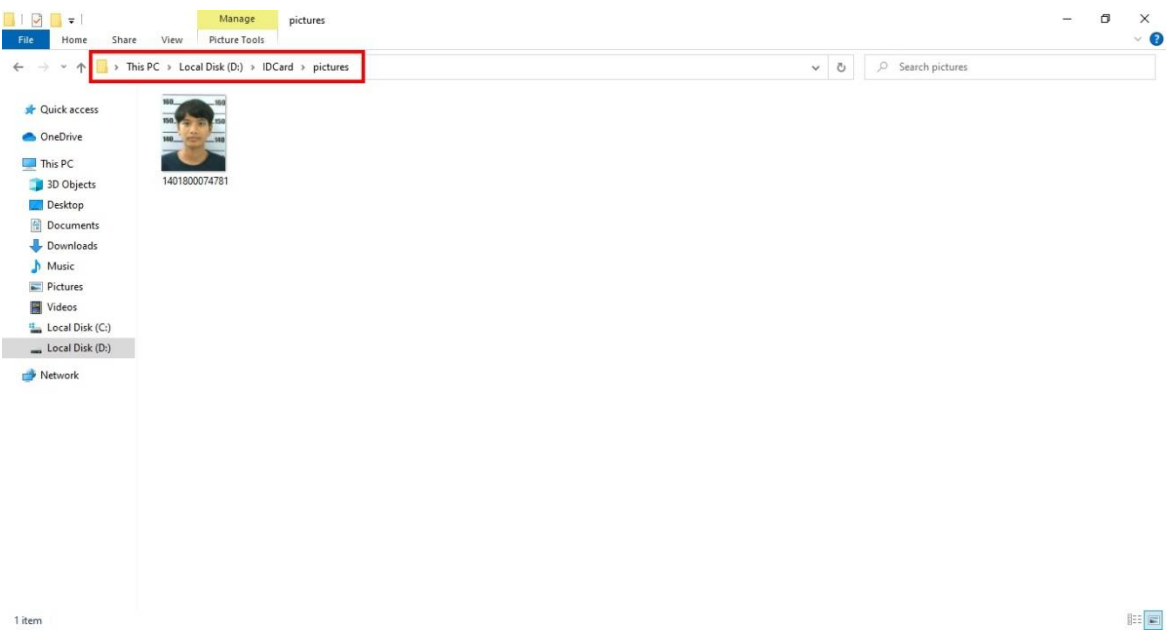

### 3.6 (6) ไฟล์อัพโหลดรูปขึ้นบน Server

| Host: Username:                                                                                                    | Pas                                   | sword:             | Port:               |     | Quickconnect                                                               |          |           |                |               |           |     |
|----------------------------------------------------------------------------------------------------|---------------------------------------|--------------------|---------------------|-----|----------------------------------------------------------------------------|----------|-----------|----------------|---------------|-----------|-----|
| tatus: Directory listing of "/var/www" succes<br>tatus: Retrieving directory listing of "/var/w<br>tatus: Listing directory /var/www/Pictures<br>tatus: Directory listing of "/var/www/Picture | sful<br>vw/Pictures"<br>s" successful |                    |                     |     |                                                                            |          |           |                |               |           |     |
| Local site: D:\                                                                                                    |                                       |                    |                     | ~   | Remote site: /var/www/Pictures                                             |          |           |                |               |           |     |
| → 🚰 Documents<br>→ मis PC<br>→ 4<br>→ 4<br>→ 5<br>→ 5<br>→ 1<br>→ 1<br>→ 1<br>→ 1<br>→ 1<br>→ 1<br>→ 1<br>→ 1                                                                                  |                                       |                    |                     | < > | - ? mitjack<br>- ? MitsinHi-FingerScan<br>- ? MitsinHi-Payroll<br>Pictures |          |           |                |               |           |     |
| Filename                                                                                                    | Filesize                              | Filetype           | Last modified       | ^   | Filename                                                                   | Filesize | Filetype  | Last modified  | Permissions   | Owner/Gro | oup |
| <b>.</b>                                                                                                    |                                       |                    |                     |     |                                                                            |          |           |                |               |           |     |
| santhai2Setup.rar                                                                                                    | 110,451,477                           | WinRAR archive     | 17/7/2563 14:53:57  |     | iploadnew.php                                                              | 259      | PHP File  | 23/7/2563 17:0 | -rw-rr        | root root |     |
| VCR_Hyb_x86_x64_29.06.2020.exe                                                                                                    | 44,385,160                            | Application        | 13/7/2563 11:08:53  |     | uploadPic.php                                                              | 255      | PHP File  | 23/6/2563 16:4 | -rwxrwxrwx    | root root |     |
| rufus-3.11.exe                                                                                                    | 1,155,640                             | Application        | 7/7/2563 11:59:06   |     | uploadlppvat.php                                                           | 256      | PHP File  | 23/6/2563 16:4 | -rwxrwxrwx    | root root |     |
| Adobe.Illustrator.2020.24.2.1.496.rar                                                                                                    | 1,356,374,2                           | WinRAR archive     | 6/7/2563 11:05:00   |     | uploadlpp.php                                                              | 253      | PHP File  | 23/6/2563 16:4 | -rwxrwxrwx    | root root |     |
| aio-runtimes_v2.5.0.exe                                                                                                    | 397,217,246                           | Application        | 29/6/2563 16:09:22  |     | uploadfile.php                                                             | 321      | PHP File  | 23/6/2563 16:4 | -rwxrwxrwx    | root root |     |
| MS2016-19.C2R.x86.x64.EN.TH.16.0.12827.2033.                                                                                                    | 5,057,046,3                           | WinRAR archive     | 29/6/2563 13:41:06  |     | upload2.php                                                                | 262      | PHP File  | 23/6/2563 16:4 | - PWX PWX PWX | root root |     |
| Windows.10.x64.Pro.2004.JUNE.2020.rar                                                                                                    | 5,148,157,0                           | WinRAR archive     | 27/6/2563 15:39:20  |     | upload.php                                                                 | 257      | PHP File  | 23/6/2563 16:4 | -rwxrwxrwx    | root root |     |
| Adobe.Photoshop.2020.21.2.0.225.rar                                                                                                    | 2,131,332,3                           | WinRAR archive     | 27/6/2563 15:33:09  |     | test.pdf                                                                   | 177,408  | Adobe Acr | 23/6/2563 16:4 | -rwxrwxrwx    | root root |     |
| รหัสผ่านmawto.txt                                                                                                    | 5                                     | Text Document      | 27/6/2563 15:26:36  |     | jpicturemng.php                                                            | 3,836    | PHP File  | 23/6/2563 16:4 | -rwxrwxrwx    | root root |     |
| FileZilla.xml                                                                                                    | 40,937                                | XML Document       | 27/6/2563 15:23:25  |     | NoPicture.jpg                                                              | 16,567   | JPG File  | 23/6/2563 16:4 | -rwxrwxrwx    | root root |     |
| mota.ru_2016051203-326.jpg                                                                                                    | 410,584                               | JPG File           | 25/6/2563 17:21:15  |     | index.php                                                                  | 22       | PHP File  | 23/6/2563 16:4 | -rwxrwxrwx    | root root |     |
| _Oceanofgames.com_RIDE_3.zip                                                                                                    | 22,269,198,                           | WinRAR ZIP archive | 23/6/2563 14:46:02  |     | A06305000200.jpg                                                           | 68,843   | JPG File  | 23/6/2563 16:4 | -rwxrwxrwx    | root root |     |
| PROVL.X64.2004.EN-US.ISO                                                                                                    | 5,398,921,2                           | Disc Image File    | 21/6/2563 15:52:58  | ~   | A06305000100.ina                                                           | 200.056  | IPG File  | 23/6/2563 16:4 | - DWX DWX DWX | root root | >   |
| al Office 2016-10 C2R v86 v64 EN TH 16.0.1282<br>0 files and 21 directories. Total size: 53,762,269,018                                                                                        | 5 226 112 0<br>bytes                  | Nice Image File    | 21/6/2562 15-07-54  |     | Selected 1 file. Total size: 259 bytes                                     |          |           |                |               | _         |     |
| Senver/Local file Direction Rem                                                                                                    | ote file                              |                    | Size Priority State | JS  |                                                                            |          |           |                |               |           | -   |

3.7

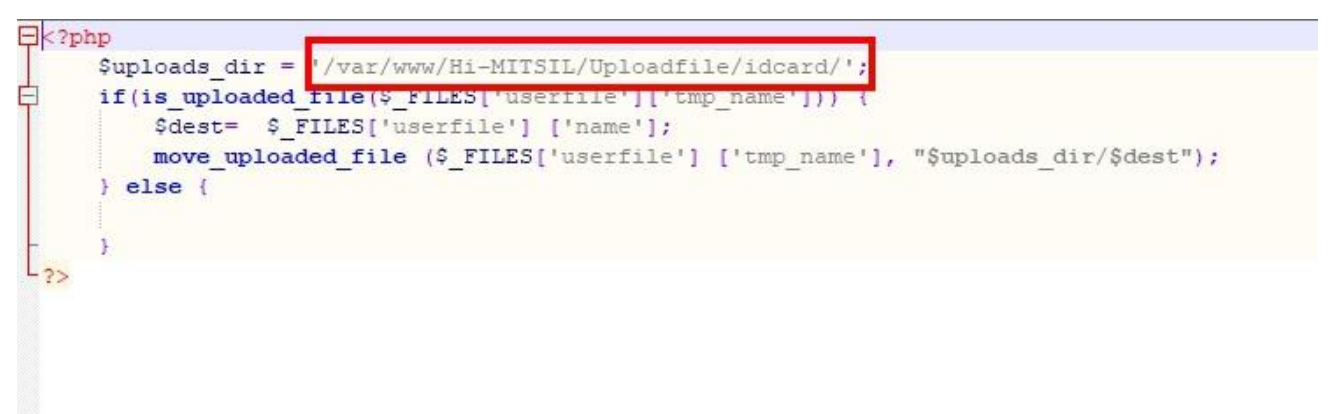

ที่อยู่ของรูปภาพบน Server อยากให้รูปไปลงที่ไหนให้ตั้งตรงนั้น

4. เมื่อแก้ไขไฟล์ id.sys เสร็จแล้วให้เปิดไฟล์โปรแกรม ชื่อ IDCard

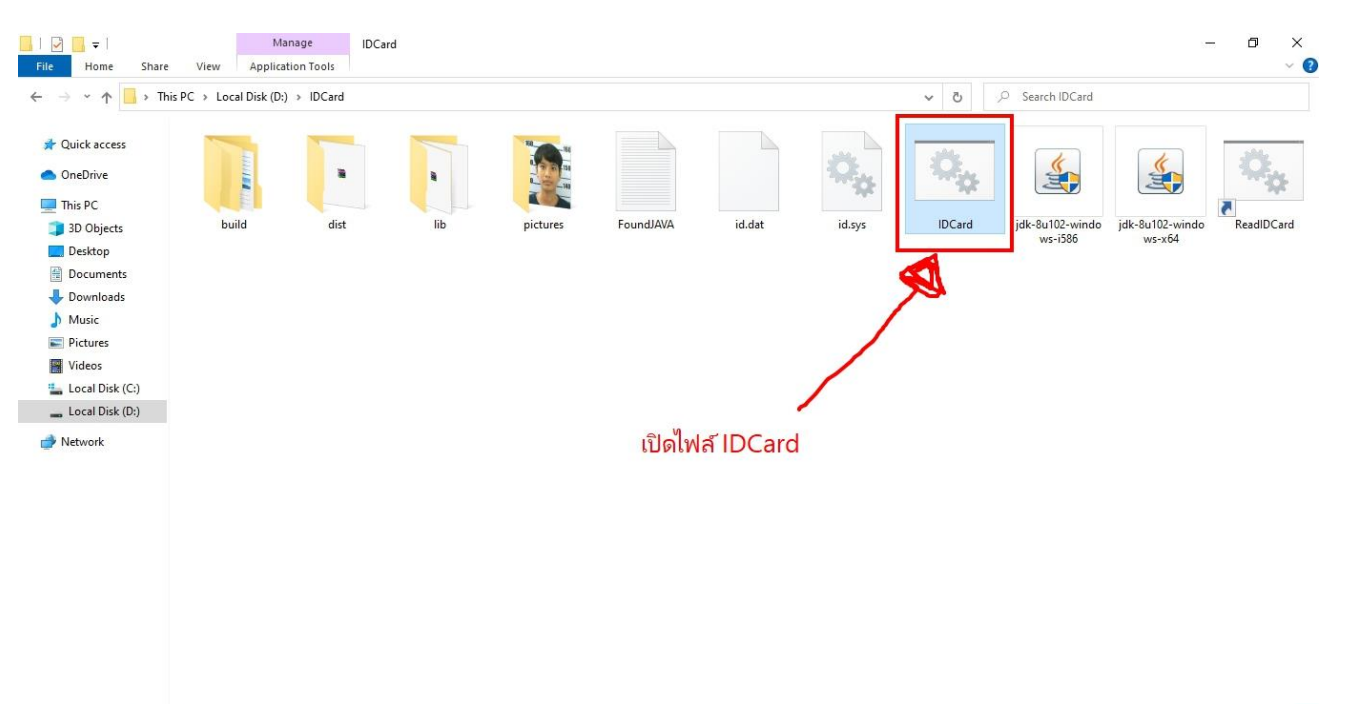

11 items 1 item selected 500 bytes

### 5. จากนั้นจะมีหน้าต่าง cmd ขึ้นมารอจนกว่าจะหาย

| C:\Windows\system32\cmd.exe                                                                                                    | $\sim$                            |                                         | $\times$                 |  |
|----------------------------------------------------------------------------------------------------|-----------------------------------|-----------------------------------------|--------------------------|--|
| D:\IDCard>java -cp D:\IDCard\lib\commons\commons-codec-1.6.jar;D:\IDCard\lib\commons\commons-lang-2.6.jar;<br>smartcard\ega-common-smartcard.jar;D:\IDCard\lib\postgresql-42.2.4.jar;D:\IDCard\lib\apache-mime4j-0.3.jar<br>commons-io-1.4.jar;D:\IDCard\lib\commons-logging-1.1.l-api.jar;D:\IDCard\lib\httpclient-4.1-alpha1.jar;D:<br>pcore-4.1-alpha1.jar;D:\IDCard\lib\httpmime-4.0-alpha4.jar;D:\IDCard\dist\ega-smartcard-example.jar th.or<br>SimpleDOPASmartcardReader | D:\II<br>;D:\]<br>\IDCa<br>; ega. | DCard\1<br>IDCard\<br>ard\1ib<br>smartc | ib\<br>lib<br>\ht<br>ard |  |
|                                                                                                    |                                   |                                         |                          |  |
|                                                                                                    |                                   |                                         |                          |  |
|                                                                                                    |                                   |                                         |                          |  |
|                                                                                                    |                                   |                                         | ~                        |  |

6. เปิดที่โฟลเดอร์ pictures ดูว่ามีรูปจากบัตรหรือไหม ถ้ามีแสดงว่าข้อมูลเข้าโปรแกรมเรียบร้อย ถ้ารูปไม่จิ้นให้ไปเช็คที่ไฟล์ id.sys อีกครั้ง 7. ในกรณีตรวจสอบว่ารูปขึ้นบน Server หรือยัง ให้ไปที่อยู่ของรูปตามที่เราตั้งไว้ ( มีภาพประกอบ

ข้อ 3.7 )

## รูปจะอยู่ในนี้

| ? app_slip<br>? Banner<br>? Document<br>idcard |          |          |                |               |             |
|------------------------------------------------|----------|----------|----------------|---------------|-------------|
| Filename                                       | Filesize | Filetype | Last modified  | Permissions   | Owner/Group |
| <u> </u>                                       | 6.647    | JPG File | 24/7/2563 10:0 | - rwx rwx rwx | root root   |
| 1420900263061.jpg                              | 6,209    | JPG File | 23/7/2563 17:0 | -rwxrwxrwx    | root root   |
| 53G16-N-00040-01.jpg                           | 50,184   | JPG File | 23/7/2563 13:3 | -rwxrwxrwx    | www-data    |
| 53G29-F-00001-01.jpg                           | 50,184   | JPG File | 23/7/2563 12:0 | -rwxrwxrwx    | www-data    |
| 53G29-N-00024-01.jpg                           | 50,184   | JPG File | 23/7/2563 11:3 | -rwxrwxrwx    | www-data    |
| 53G21-N-00017-03.jpg                           | 13,131   | JPG File | 23/7/2563 11:3 | -rwxrwxrwx    | www-data    |
| 53G21-N-00017-01.jpg                           | 13,131   | JPG File | 23/7/2563 11:3 | -rwxrwxrwx    | www-data    |
| 53G15-N-00024-01.jpg                           | 50,184   | JPG File | 23/7/2563 11:3 | -rwxrwxrwx    | www-data    |
| 53G12-N-00015-01.jpg                           | 113,023  | JPG File | 23/7/2563 11:2 | -rwxrwxrwx    | www-data    |
| 53G02-N-00037-01.jpg                           | 111,499  | JPG File | 23/7/2563 11:2 | -rwxrwxrwx    | www-data    |
| 53G13-N-00012-03.jpg                           | 777,835  | JPG File | 23/7/2563 11:2 | -rwxrwxrwx    | www-data    |
| 53G13-N-00012-01.jpg                           | 780,831  | JPG File | 23/7/2563 11:2 | -rwxrwxrwx    | www-data    |
| 53G06-N-00035-03.ipg                           | 119 411  | IPG File | 23/7/2563 11:2 | - rwx rwx rwx | www-data    |